# NGÂN HÀNG LIÊN DOANH VIỆT - NGA

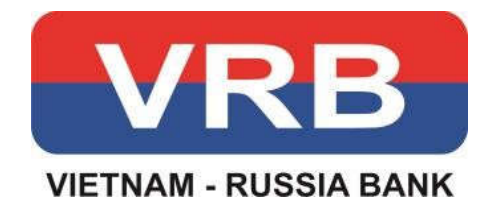

# TÀI LIỆU

# HƯỚNG DẪN SỬ DỤNG

# HÌNH THỨC XÁC THỰC GIAO DỊCH SOFT TOKEN TRÊN DỊCH VỤ NGÂN HÀNG TRỰC TUYẾN

Hà Nội, tháng 09/2019

# MỤC LỤC

| I.  | Kích hoạt VRB Soft Token                             | 3  |
|-----|------------------------------------------------------|----|
|     | I.1. Kích hoạt với thiết bị di động kết nối internet | 3  |
|     | I.2. Kích hoạt với thiết bị di động thông qua email  | 9  |
| II. | . Hủy đăng ký Soft Token                             | 14 |
| Ш   | I. Mở khóa ứng dụng Entrust IdentityGuard Moblie     | 17 |
| IV  | /. Kích hoạt lại Soft Token                          | 23 |
|     | IV.1. Đối với khách hàng đã hủy Soft Token           | 23 |
|     | IV.2.Đối với khách hàng thay đổi thiết bị di động    | 25 |

#### I. Kích hoạt VRB Soft Token

## I.1. Kích hoạt với thiết bị di động kết nối internet

| Hình minh họa                                                                                                    | Hướng dẫn                                                                                         |
|----------------------------------------------------------------------------------------------------|---------------------------------------------------------------------------------------------------|
| Lưu ý : Đối với khách hàng đang sử dụng thiết bị token<br>thì Quý khách vui lòng ra quầy giao dịch gần nhất để<br>thực hiện unassign thiết bị token hiện tại và kích hoạt<br>soft token mới.                                                                                                    |                                                                                                   |
| ← entrust identityguard m Q ♀<br>Entrust IdentityG Cập nhật                                                                                                    | Quý khách vui lòng tải ứng dụng<br>Entrust IdentityGuard Moblie<br>trên kho ứng dụng (App Store   |
| ITr+     ITr+       2 N đánh giá     Tải xuống                                                                                                    | bị di động                                                                                        |
| Image: Sector         Image: Sector         Image: Sector <td< td=""><td></td></td<> |                                                                                                   |
| <ul> <li>Tiện ích</li> <li>Đồng bộ Token</li> </ul>                                                                                                    | Tại hệ thống <b>Internet Banking</b><br>khách hàng chọn chức năng <b>Kích</b><br>hoat Soft Token. |
| <ul> <li>Kích hoạt Soft Token</li> </ul>                                                                                                    | Quý khách kiểm tra thông tin email                                                                |
| ➤ Tỷ giá                                                                                                    | và click <b>Tiếp tục</b> để nhận email                                                            |
| › Lãi suất                                                                                                    | thông tin truy cập đẳng kỳ Soft<br>Token.                                                         |
| KÍCH HOẠT SOFT TOKEN         Email Quý khách đã đăng kỳ với ngăn hàng : : @wrbank.com.vn         Nếu thông tin email không chính xác Quý khách vui lông liên hệ với ngăn hàng để thay đổi thông tin.         Quý khách vui lông chính xác Quý khách vui lông tin truy cập vào hệ thống đăng kỳ Soft Token qua Email đã đăng kỳ.         Triệp tục       Quay tại                                                                                                    |                                                                                                   |

| <image/> <complex-block></complex-block>                                                                                                    | Tại email gửi thông tin truy cập hệ<br>thống đăng ký Soft Token, Quý<br>khách click link website <b>Soft</b><br><b>Token</b> và nhập Tên đăng nhập,<br>password nhận được.                                                                                                    |
|----------------------------------------------------------------------------------------------------|----------------------------------------------------------------------------------------------------|
| Dig ndpipi Cog IR         * In dign ndpip/Sors Name:         * Virtue that Cog and privide diffing virtue (virtue that cog and privide diffing virtue)         * Bing ndpipi Cog IR         * Dign ndpipi Cog IR         * Optimited cog and privide diffing virtue wirtue         * Optimited cog and privide diffing virtue wirtue         * Optimited cog and virtue         * Optimited cog and virtue | Giao diện dàng kỳ online Soft<br>Token sẽ hiển thị<br><u>Trong đó:</u><br><u>- Username: Tên đăng nhập dịch vụ</u><br><u>Internet Banking</u><br><u>- Password: Mật khẩu để kích hoạt</u><br><u>Soft Token</u><br>Với khách hàng đăng nhập lần thứ 2<br>hoặc đã đăng ký soft token muốn |
|                                                                                                    | <ul> <li>Noạc da dang kỳ son token nhươn kích hoạt lại thì vui lòng xem mục</li> <li>II, IV.1</li> <li>Khách hàng vui lòng kiểm tra lại thông tin cá nhân xem chính xác chưa. Sau đó click Next để thực hiện Kích hoạt hình thực xác thực.</li> </ul>                                   |
|                                                                                                    |                                                                                                    |

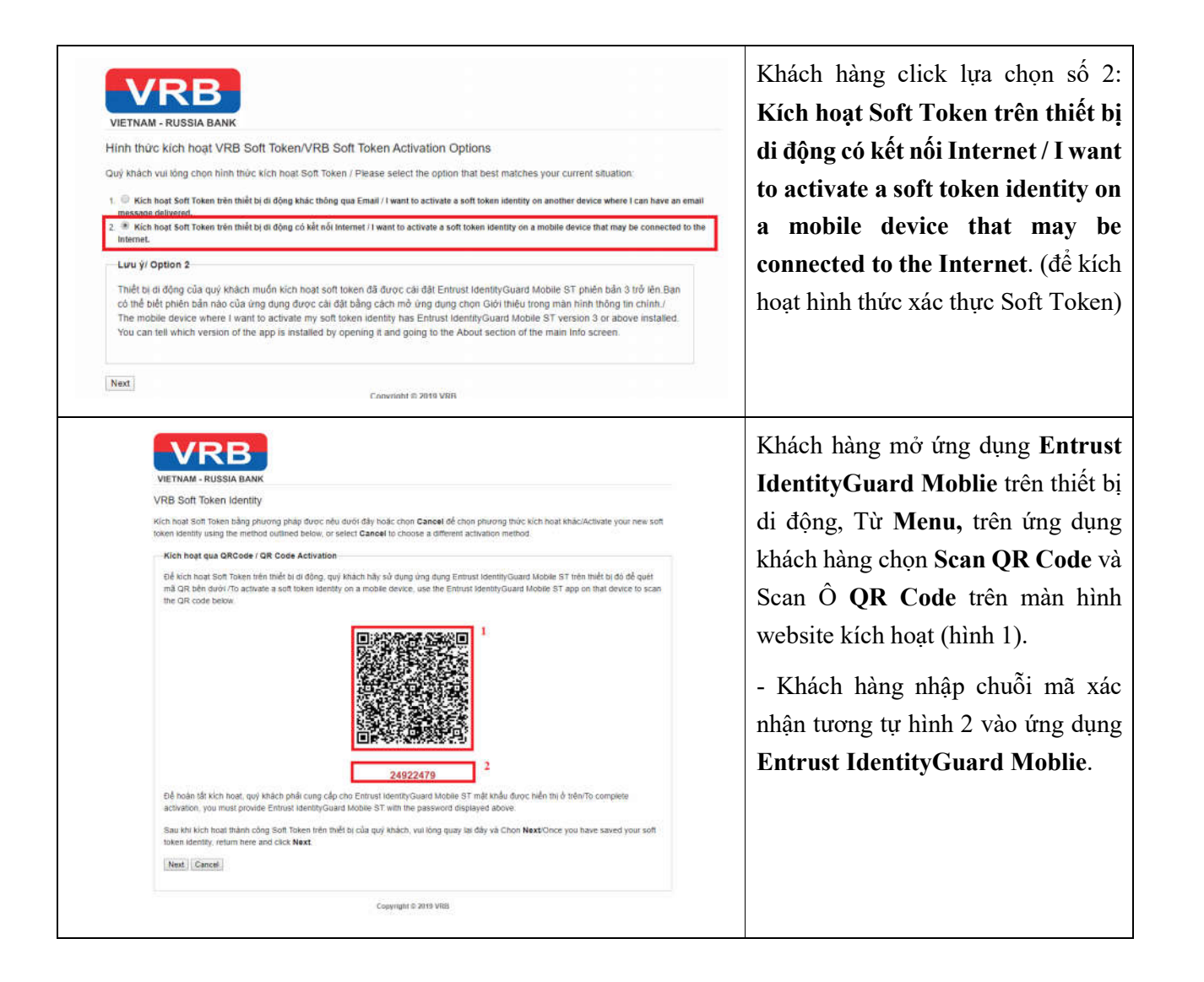

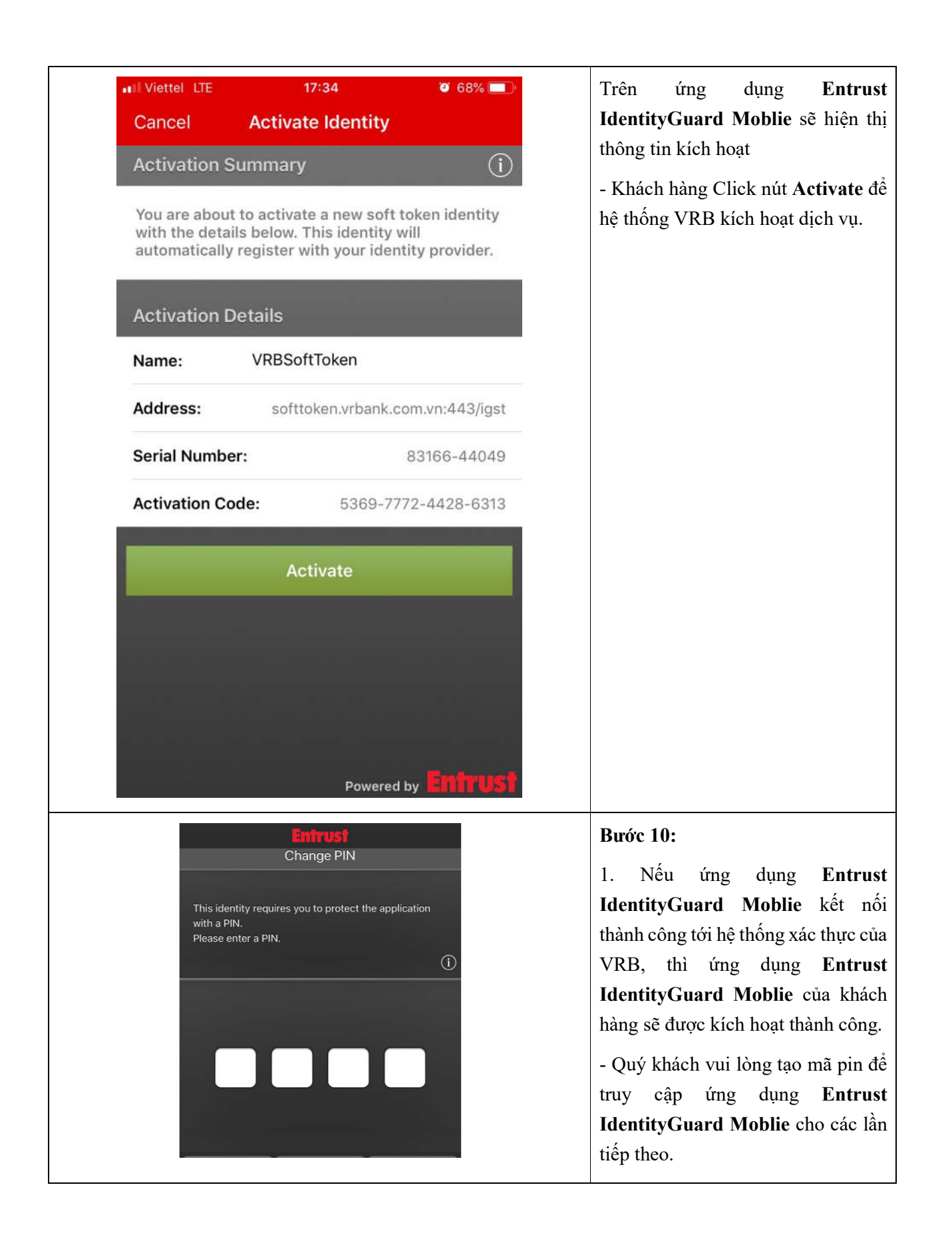

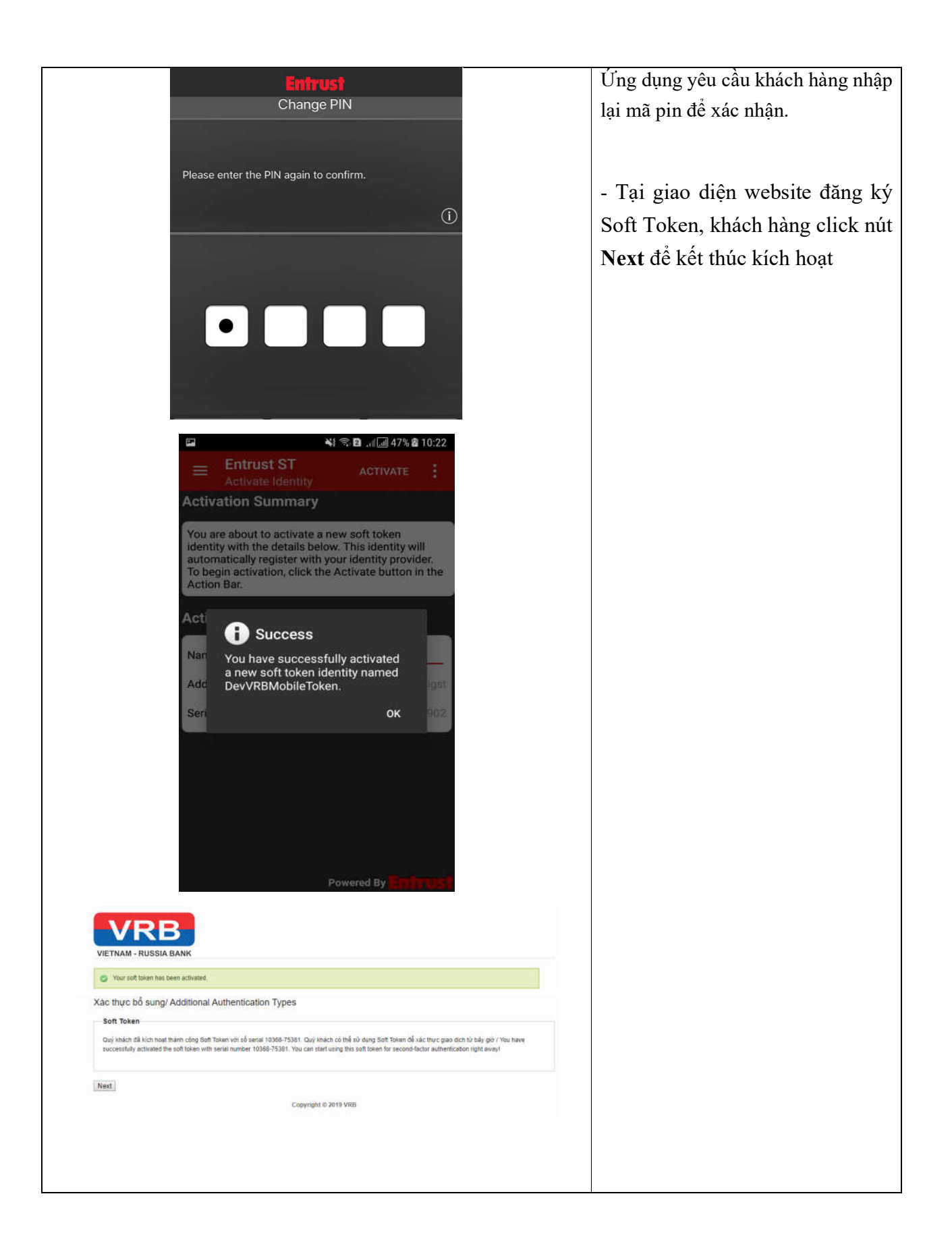

| Entrust ST<br>Register - Entrust                                                                                                    | 2. Nếu ứng dụng Entrust<br>IdentityGuard Moblie kết nối<br>không thành công tới hệ thống xác<br>thực của VRB, ứng dụng Entrust<br>IdentityGuard Moblie sẽ kích hoạt<br>chế độ xác thực offline. (Khi đó, xác<br>thực giao dịch sẽ chỉ hỗ trợ<br>Transaction Signing offline và QR<br>Code) |
|----------------------------------------------------------------------------------------------------|----------------------------------------------------------------------------------------------------|
| OK<br>Powered By                                                                                                    | Úng dụng hiển thị mã <b>Registration</b><br><b>Code.</b><br><b>Chú ý:</b> Khách hàng phải lưu lại mã                                                                                                    |
| VIETNAM - RUSSIA BANK<br>VIETNAM - RUSSIA BANK<br>VRB Soft Token Registration Code<br>Complete the activation of your soft token by entering the registration code displayed by the application.<br>If you attempted an automatic activation it may not have worked, in which case a registration code was not displayed. If that's the case,<br>cite's December and try a registration activation                                                                                                    | <b>Registration Code</b> nay dung de<br>kích hoạt Soft Token trên website<br>VRB.                                                                                                    |
| Registration Code:         Image: Interpretation code in the interpretation of the interpretation code in the registration code in the registration code interpretation code interpretatinterpretation code interpretatinterpretatint | <ul> <li>Tại giao diện website đăng ký</li> <li>Soft Token, khách hàng click nút</li> <li>Next và nhập mã Registration</li> </ul>                                                                                                    |
| Copyright © 2010 VRB                                                                                                    | <b>Code</b> vào ô <b>Registration Code</b> .<br>Sau đó chọn <b>Next</b> để kết thúc<br>kích hoạt                                                                                                    |
| Xác thực bổ sung/ Additional Authentication Types Soft Token Quộ nhách đã kích hoat hành công Soft Token với số sanat 10365-75381. Quý nhách có thể nữ dựng Soft Token để xác thực guo địch lừ bảy giố / You have successfully activated the soft token with seniar number 10396-75381. You can start using this soft token for second-factor authentication right awayt Next Copyright © 2019 VRB                                                                                                    |                                                                                                    |

| Hình minh họa                                                                                                    | Hướng dẫn                                                                                                    |
|----------------------------------------------------------------------------------------------------|----------------------------------------------------------------------------------------------------|
| Lưu ý : Đối với khách hàng đang sử dụng thiết bị<br>token thì Quý khách vui lòng ra quầy giao dịch gần<br>nhất để thực hiện unassign thiết bị token hiện tại<br>và kích hoạt soft token mới.                                                                                                    |                                                                                                    |
| <ul> <li>← entrust identityguard m Q ↓</li> <li>Entrust IdentityG Cập nhật</li> <li>3,9★ 1Tr+ 3<sup>+</sup></li> </ul>                                                                                                    | Quý khách vui lòng tải ứng dụng<br>Entrust IdentityGuard Moblie<br>trên kho ứng dụng (App Store<br>hoặc CH Play)và cài đặt trên thiết<br>bị di động |
| 2 N đánh giáTải xuốngĐược xếp<br>hạng 3+ 0Image: State of the state of the state o |                                                                                                    |
| <ul> <li>Tiện ích</li> <li>Đồng bộ Token</li> </ul>                                                                                                    | Tại hệ thống <b>Internet Banking</b><br>khách hàng chọn chức năng <b>Kích</b><br><b>hoạt Soft Token</b> .                                           |
| <ul> <li>Kích hoạt Soft Token</li> <li>Tỷ giá</li> <li>Lãi suất</li> </ul>                                                                                                    | Quý khách kiểm tra thông tin email<br>và click <b>Tiếp tục</b> để nhận email<br>thông tin truy cập đăng ký Soft<br>Token.                           |
| KÍCH HOẠT SOFT TOKEN<br>Email Quý khách đã đăng kỳ với ngân hảng :                                                                                                    |                                                                                                    |

#### I.2. Kích hoạt với thiết bị di động thông qua email

| Hình minh họa                                                                                                    | Hướng dẫn                                                                                                    |
|----------------------------------------------------------------------------------------------------|----------------------------------------------------------------------------------------------------|
| We interact lianking Services or trybylighthank.com unit<br>Wa-hungs in a get in a get | Tại email gửi thông tin truy cập hệ<br>thống đăng ký Soft Token, Quý<br>khách click link website <b>Soft Token</b><br>và nhập Tên đăng nhập, password<br>nhận được.                                            |
| Ding nhập/Log In         • Yei dâng nhập/Log In         • Yei dâng nhập/Log In         • Akt shulu Password:         • Akt shulu Password:         • Ding nhập/Log In         • Orden mikt shulu/Ecrotel vace cassword?                                                                                                    | Giao diện đăng ký online Soft Token<br>sẽ hiển thị<br><u>Trong đó:</u><br><u>- Username: Tên đăng nhập dịch vụ</u><br><u>Internet Banking</u><br><u>- Password: Mật khẩu để kích hoạt</u><br><u>Soft Token</u> |
|                                                                                                    | Với khách hàng đăng nhập lần thứ 2<br>hoặc đã đăng ký soft token muốn<br>kích hoạt lại thì vui lòng xem mục<br><b>II, IV.1</b>                                                                                 |
| Dipercent - RUSSIA BANK         Dipercent - RUSSIA BANK                                                                                                    | Khách hàng vui lòng kiểm tra lại<br>thông tin cá nhân xem chính xác<br>chưa. Sau đó click <b>Next</b> để thực<br>hiện <b>Kích hoạt</b> hình thực xác<br>thực.                                                  |

| Hình minh họa                                                                                                    | Hướng dẫn                                                                                                    |
|----------------------------------------------------------------------------------------------------|----------------------------------------------------------------------------------------------------|
| <image/> <section-header><section-header><section-header><section-header><section-header><section-header><section-header><text><text><text><text><text></text></text></text></text></text></section-header></section-header></section-header></section-header></section-header></section-header></section-header>                                                                                                    | Khách hàng click lựa chọn số 1:<br>Kích hoạt Soft Token trên thiết bị<br>di động khác thông qua Email / I<br>want to activate a soft token<br>identity on another device where I<br>can have an email message<br>delivered. (để kích hoạt hình thức<br>xác thực Soft Token). Sau đó chọn<br>Next |
| <section-header><section-header><section-header><section-header><section-header><section-header><section-header><section-header><section-header><section-header><section-header><section-header></section-header></section-header></section-header></section-header></section-header></section-header></section-header></section-header></section-header></section-header></section-header></section-header>                                                                                                    | Chọn <b>Email</b> , hệ thống sẽ gửi email<br>kích hoạt Soft Token vào email<br>khách hàng đăng ký với VRB.                                                                                                    |
| NGÁN HÁNG LIÉN DOANH VIỆT - NGA  Thông Tin Tải Khoản Internet Banking  Gui Đái Quy Khách hàng /Den Cutaum,  Ngh hàng Liến doanh Tật - Ngu (TRB) kháng lớc bảo hàng sự trên vang và Chủa on Đự Khách hàng đá quan tàn, sử dụng đách vàia Ngặn hàng chủ gian qua. / Fanam - Gui đách vài lâng tro cấp bhá duải đáp dả khá hang sử trên duải guy sự nguya marant in and aing our savices in the pair.  Quộ bhách vài lâng tro cấp bhá duái đáp dả khá hang sắp Talam / Panas vitit thể thể bảo bảo to activată Saf Talam:  Lint-schurae Lint ( Or schware Lint 2  Moi sáu của cần được tất trự, Saf 2- Pan (+844) 3842 códă?  - Định tạng trê chủa Saf Saf Nguya (HBB) Khách hàng nguya Hang Saf Hang Saf Talam / Banas Vitit thể thể bảo thể thể bảng trê trên chủa Saf Talam:  - Định tạng trên đách Vitit ( Saf Saf Talam / Panas vitit thể thể bảo thể chủa Saf Talam / Banas Vitit thể thể bảo thể trên thể bảo thể chủa Saf Talam /  - Banas (Đách hàng trên tháng chích ngu thế thế thế phán thể trên thể bảo thể chủa Saf Talam / Banas Vitit thể thể thể thể thể bảo thể chủa Saf Talam /  - Banas (Đách hàng trên tháng thế thế tế phán thể trên thể bảo thể chủa Saf Talam / Banas Vitit thể thể thể thể thể thể thể thể thể th | Khách hàng vui lòng sử dụng thiết bị<br>di động click link kích hoạt trong<br>mail hệ thống Soft Token gửi cho<br>khách hàng.                                                                                                    |

| Hình minh họa                                                                                                    | Hướng dẫn                                                                                                    |
|----------------------------------------------------------------------------------------------------|----------------------------------------------------------------------------------------------------|
| Image: Second Second | Trên app <b>Entrust IdentityGuard</b><br><b>Moblie</b> sẽ hiển thị thông tin kích<br>hoạt Soft Token.                           |
| Activation Details           Name:         DevVRBMobileToken                                                                                                    | Khách hàng chọn <b>Active</b> để kích hoạt.                                                                                     |
| Address: softloken.vibank.com.vih.443/gst<br>Serial Number: 66781-26902                                                                                                    | - Quý khách vui lòng tạo mã pin để<br>truy cập ứng dụng <b>Entrust</b><br><b>IdentityGuard Moblie</b> cho các lần<br>tiếp theo. |
| Powered By Entrust<br>Entrust<br>Change PIN                                                                                                    | Ứng dụng yêu cầu khách hàng nhập<br>lại mã pin để xác nhận.                                                                     |
| This identity requires you to protect the application<br>with a PIN.<br>Please enter a PIN.                                                                                                    | Ứng dụng hiển thị thông báo kích hoạt thành công.                                                                               |
| Entrust<br>Change PIN                                                                                                    |                                                                                                    |
| Please enter the PIN again to confirm.                                                                                                    |                                                                                                    |

| Hình minh họa                                                                                                    | Hướng dẫn                                                                                                    |
|----------------------------------------------------------------------------------------------------|----------------------------------------------------------------------------------------------------|
| Entrust ST<br>Activate identity       Activate         Activate identity       Activate identity         Activate identity       Activate identity initiation in the identity involved in the identity involved involved involved i |                                                                                                    |
| Entrust ST DevVRBMobile Token Security Code 7 3 4 9 2 6 0 5 Hillettime 30 Entrust                                                                                                    | Sau khi kích hoạt thành công thì trên<br>ứng dụng sẽ hiển thị Logo của VRB<br>Khách hàng có thể sử dụng <b>Security</b><br><b>Code (Smart OTP)</b> cho các giao<br>dịch. |
| Image: State Token           Our soft token has been activated.           Xac thurce bå sung/ Additional Authentication Types           Sate Token           Our knäch få kich hast thein ickeg Satt Token viri så senal 19368-75381. Our knäch cå thå år dung Satt Token of sic thurc gas etch tir bit sky gjö / You have successfully activated the soft token viri så senal 19368-75381. You can statu uning this soft Token för second factor authenficiklion right aven!           Image: Image:                                                | Tại trình duyệt thì chọn <b>Next</b> sau đó<br>bấm <b>OK</b> để kết thúc quá trình kích<br>hoạt Soft Token                                                               |

#### II. Hủy đăng ký Soft Token

| Hình minh họa                                                                                                    | Hướng dẫn                                                                                                    |
|----------------------------------------------------------------------------------------------------|----------------------------------------------------------------------------------------------------|
| <ul> <li>Tiện ích</li> <li>Đồng bộ Token</li> <li>Kích boạt Coff Takan</li> </ul>                                                                                                    | Tại hệ thống Internet Bankingkhách hàng chọn chức năng Kíchhoạt Soft Token.                                                                                                    |
| <ul> <li>&gt; Kich hoạt Soft Token</li> <li>&gt; Tỷ giá</li> <li>&gt; Lãi suất</li> </ul>                                                                                                    | Quý khách kiếm tra thông tin email<br>và click <b>Tiếp tục</b> để nhận email<br>thông tin truy cập đăng ký Soft<br>Token.                                                                        |
| Email Quý khách đã đăng ký với ngân hàng : ـــــــــــــــــــــــــــــــــــ                                                                                                    |                                                                                                    |
| <image/> <image/> <image/> <image/> <section-header><section-header><section-header><section-header><section-header><section-header><section-header><section-header></section-header></section-header></section-header></section-header></section-header></section-header></section-header></section-header> | Tại email gửi thông tin truy cập hệ<br>thống đăng ký Soft Token, Quý<br>khách click link website <b>Soft Token</b><br>và nhập Tên đăng nhập, password<br>nhận được.                              |
| Ding nhip/Log In         Viting dang habp/Log In         With khalu/Bassword:         Ding nhip/Log In         Ding nhip/Log In         Ding nhip/Log In         Ding nhip/Log In         Date mithibu/Eeroot voor bestweet?                                                                                 | Giao diện đăng ký online Soft Token<br>sẽ hiển thị<br><u>Trong đó:</u><br>- <u>Username: Tên đăng nhập dịch vụ</u><br>Internet Banking<br>- <u>Password: Mật khẩu để kích hoạt</u><br>Soft Token |

| Hình minh họa                                                                                                    | Hướng dẫn                                                                                                    |
|----------------------------------------------------------------------------------------------------|----------------------------------------------------------------------------------------------------|
| Self-Administration         Challenge         Mt Indu mort if in (OTP) sel turoc glid den Emat clue Quy Intach / A one-time passed of (OTP) will be delivered to your Email         _OK                                                                                                    | Chọn <b>OK</b> hệ thống sẽ gửi mã<br>OTP qua email của quý khách                                                                                       |
| VRB Internet Banking Services         ebanking@yrbank.com.vn         bs me =         Helo         Ma OTP cla ban Hd : Thôr gian hdt han ** // four one-time passerond Is 2027500 texplets on T         VRB Internet Banking Services                                                                                                    | Quý khách vui lòng truy cập<br>email sau đó lấy mã OTP ở email<br>và nhập vào ô mã OTP trên<br>website. Sau đó chọn <b>OK</b> để tiếp<br>tục           |
| <section-header><section-header><section-header><section-header><section-header><section-header><section-header><section-header><section-header><section-header><section-header><section-header><section-header><section-header><section-header></section-header></section-header></section-header></section-header></section-header></section-header></section-header></section-header></section-header></section-header></section-header></section-header></section-header></section-header></section-header> | Quý khách chọn I no longer have or<br>can use my soft token device and<br>don't have a replacement device.<br>Để thực hiện hủy kích hoạt Soft<br>Token |

| Hình minh họa                                                                                                    | Hướng dẫn                                                                                                    |
|----------------------------------------------------------------------------------------------------|----------------------------------------------------------------------------------------------------|
| VETNAM - RUSSIA BANK         Image: Determine - RUSSIA BANK         Image: Determine - RUSSIA BANK         Image: Det | Chọn <b>Yes</b> để tiếp tục                                                                                                    |
| <image/>                                                                                                    | <ul> <li>Hệ thống sẽ cấp cho quý khách 1 mã<br/>Temporary PIN thay thế tạm thời<br/>cho Soft Token để xác thực giao<br/>dịch.</li> <li>Chọn OK để mã Temporary PIN<br/>sẽ được gửi vào email của Quý<br/>khách</li> <li>Vui lòng không cung cấp mã này<br/>cho bất kỳ ai</li> </ul> |
| Vietname Russian Bank           Self-Administration Actions           Waing chon một trong các tướy chon bên dưới hoặc chọn Done để kết thúc/Piease select one of the actions below or click Done if yourle           ni the to change mỹ Entrust Identify/Guard password.           trừ the to change mỹ Entrust Identify/Guard password.           trừ the to crequest a soft tolen.           Dane                                                                                                    | Chọn <b>Done</b> để kết thúc                                                                                                    |

#### III. Mở khóa ứng dụng Entrust IdentityGuard Moblie

- Khi quý khách nhập sai mã pin của ứng dụng **Entrust IdentityGuard Moblie** thì ứng dụng sẽ bị khóa.Quý khách vui lòng thực hiện các bước sau để mở khóa ứng dụng

| Hình minh họa                                                   | Hướng dẫn                                                                                    |
|-----------------------------------------------------------------|----------------------------------------------------------------------------------------------|
| 🚯 Tiện ích                                                      | Tại hệ thống Internet Banking                                                                |
| <ul> <li>Đồng bộ Token</li> <li>Kích hoạt Soft Token</li> </ul> | khach hang chọn chức năng Kich<br>hoạt Soft Token.                                           |
|                                                                 | Quý khách kiểm tra thông tin email                                                           |
| <ul> <li>Tỷ giá</li> <li>Lãi suất</li> </ul>                    | và click <b>Tiếp tục</b> để nhận email<br>thông tin truy cập Website quản trị<br>Soft Token. |
| Tiếp tục Quay tại                                               |                                                                                              |
|                                                                 |                                                                                              |

|   | Hình minh họa                                                                                                    | Hướng dẫn                                                                                                    |  |
|---|----------------------------------------------------------------------------------------------------|----------------------------------------------------------------------------------------------------|--|
|   | Sign shipLog Is         Within Plassenore:         Within Plassenore:         Bign shipLog Is         Bign shipLog Is         Bign ship | Giao diện đăng ký online Soft Token<br>sẽ hiển thị<br><u>Trong đó:</u><br><u>- Username: Tên đăng nhập dịch vụ</u><br><u>Internet Banking</u><br><u>- Password: Mật khẩu để kích hoạt</u><br><u>Soft Token</u> |  |
|   | Copyright © 2015 VRB                                                                                                    | Chọn <b>OK</b> hệ thống sẽ gửi mã<br>OTP qua email của quý khách                                                                                                    |  |
| 4 | VRB Internet Banking Services                                                                                                    | Quý khách vui lòng truy cập<br>email sau đó lấy mã OTP ở email<br>và nhập vào ô mã OTP trên<br>website. Sau đó chọn <b>OK</b> để tiếp<br>tục                                                                   |  |
|   | A Arequest to deliver an OTP to the location you specified has been inade  Self-Administration  Challenge  Val King inligh må OTP då duro: givt trudic dö cho Guý khách / Please enter the one-time password (OTP) delivered to your requested location:  Givt accel  Copyright © 2019 VKB                                                                                                    |                                                                                                    |  |

| Hình minh họa                                                                                                    | Hướng dẫn                                                                                                    |
|----------------------------------------------------------------------------------------------------|----------------------------------------------------------------------------------------------------|
| View for the first of the first of | Quý khách chọn <b>I'd like to get an<br/>unlock code since my VRB Soft<br/>Token application is locked.</b> Để<br>thực hiện Unlock app. |
| VETNAM - RUSSIA BANK            Please confirm the following             Do you want to receive an unlock code for the VRB Soft Token application that contains your soft token with serial number 69681-755047            Ves No                                                                                                    | Chọn <b>Yes</b> để tiếp tục                                                                                                    |
| Application Locked                                                                                                    | Quý khách vui lòng mở ứng dụng<br>Entrust IdentityGuard Moblie sau<br>đó chọn biểu tượng                                                |
| Press Unlock to begin unlocking the application.                                                                                                    | hiện mở khóa.<br>Ứng dụng sẽ hiển thị mã <b>PIN Reset</b><br><b>Code.</b>                                                               |

| Hình minh họa                                                                                                    | Hướng dẫn                                                                                      |
|----------------------------------------------------------------------------------------------------|------------------------------------------------------------------------------------------------|
| Entrust ST Inlock                                                                                                    |                                                                                                |
| PIN Reset Code<br>369804000                                                                                                    |                                                                                                |
| UNLOCK                                                                                                    |                                                                                                |
| Give the PIN Reset Code to your Identity Provider<br>to get the unlock code.<br>Powered By                                                                                                    |                                                                                                |
| VETNAM - RUSSIA BANK VRB Soft Token Application Unlock Please efter the PN Reset Code displayed by your VRB Soft Token application. If correctly entered, an unlock code will be returned that will allow you to unlock the application. PIN Reset Code: Segeodadoo( KK) [Cancel] Copyright © 2019 VRB | Nhập mã Pin Reset code hiển thị ở<br>ứng dụng vào ô <b>PIN Reset Code</b> và<br>chọn <b>OK</b> |
| VIETNAM - RUSSIA BANK  To unlock your VRB Sof Token application, enter the following unlock code (199846)2                                                                                                    | Mã Unlock Code sẽ hiển thị                                                                     |

| Hình minh họa                                                                                        | Hướng dẫn                                                         |
|----------------------------------------------------------------------------------------------------|-------------------------------------------------------------------|
| Entrust ST Dillock                                                                                   | Quý khách nhập mã Unlock code<br>vào Ứng dụng sau đó chọn Unlock. |
| PIN Reset Code<br>369804000                                                                          |                                                                   |
| UNLOCK<br>Give the PIN Reset Code to your Identity Provider<br>to get the unlock code.<br>Powered By |                                                                   |
|                                                                                                    |                                                                   |

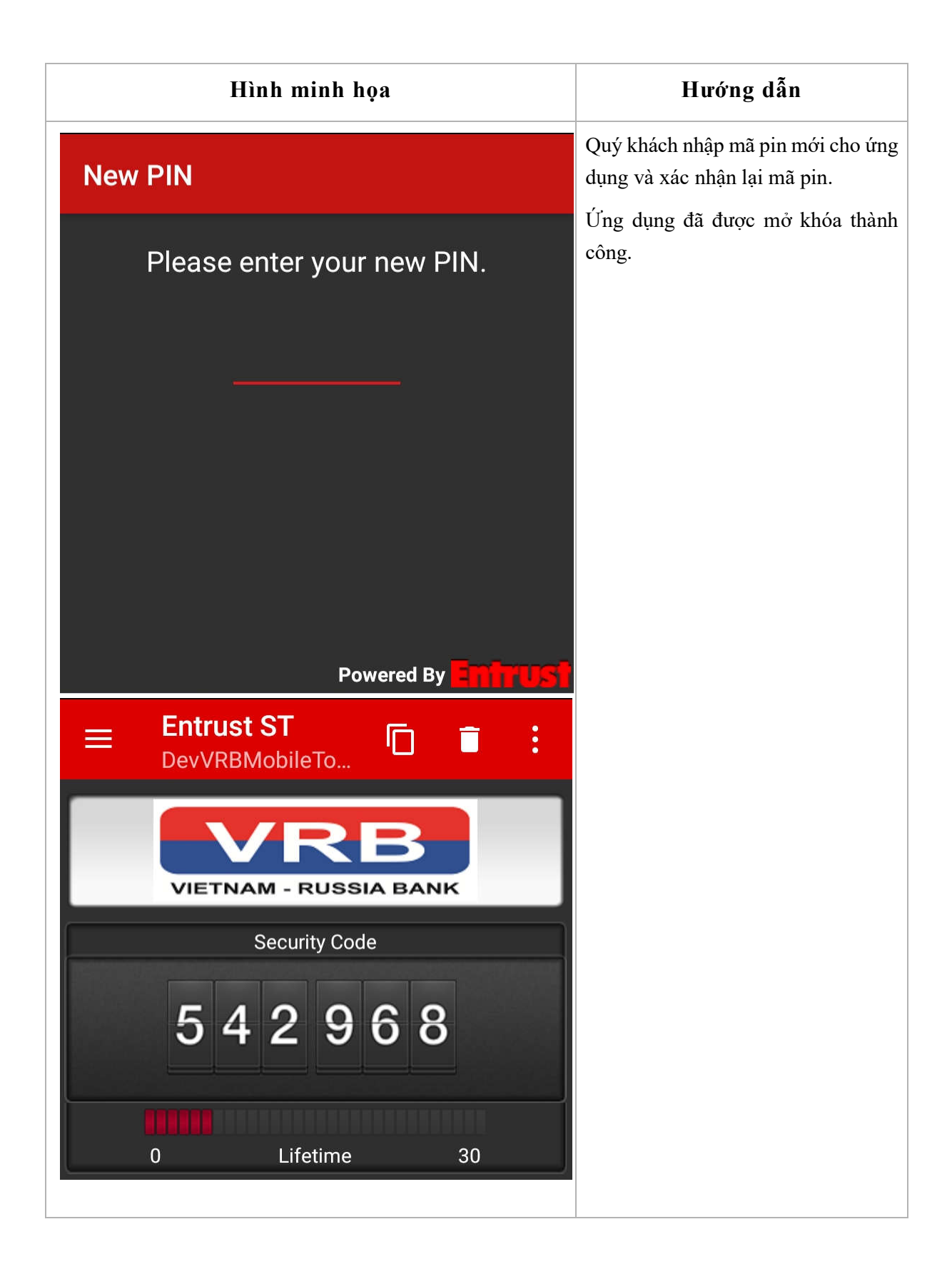

| Hình minh họa                                                                                                    | Hướng dẫn                                                         |
|----------------------------------------------------------------------------------------------------|-------------------------------------------------------------------|
| Self-Administration Actions<br>We long chon môt trong các tây chon bên dưới hoặc chon <b>Done</b> để kết thủc/Piease select one of the actions below or click Done if you're finished:<br>• I'd like to change my Entrust Identify/Guard password.<br>• Dee forgotten my Entrust Identify/Guard password.<br>• Lino longer have or can use my soft token device and don't have a replacement device.<br>• Dee temporarily forgotten or misolaced my soft token device.<br>• I'd like to get an untock code since my VRB Soft Token application is locked.<br>• I'd like to recreate my soft token since i deleted is identify from my device.<br>• Done<br>Copyright © 2019 VBB | Trên hệ thống đăng ký Soft Token<br>chọn <b>Done</b> để kết thúc. |

#### IV. Kích hoạt lại Soft Token IV.1. Đối với khách hàng đã hủy Soft Token

| Hình minh họa                                                                                                    | Hướng dẫn                                                        |  |
|----------------------------------------------------------------------------------------------------|------------------------------------------------------------------|--|
| Visition Control of Control of Cont | Truy cập hệ thống đăng ký online<br>Soft Token sẽ hiển thị       |  |
| Challenge           Mit tindu inft din (OTP) sit duro: gair den Email cala Guý thách / A one-time password (OTP) will be delivered to your Email.           OK         Cancel                                                                                                    | Chọn <b>OK</b> hệ thống sẽ gửi mã<br>OTP qua email của quý khách |  |
| Copyright © 2019 VRB                                                                                                    |                                                                  |  |

| Hình minh họa                                                                                                    | Hướng dẫn                                                                                                    |
|----------------------------------------------------------------------------------------------------|----------------------------------------------------------------------------------------------------|
| VRB Internet Banking Services Intervention and the services Intervention and the services of the services of t | Quý khách vui lòng truy cập<br>email sau đó lấy mã OTP ở email<br>và nhập vào ô mã OTP trên<br>website. Sau đó chọn <b>OK</b> để tiếp<br>tục      |
|                                                                                                    |                                                                                                    |
| Vietnam - Russia Bank           Self-Administration Actions           Suidog chon môt trong câc túy chon bên dưới hoặc chon Done để kết thức:Please select one of the actions below or click Done if you're tristed:           • I'd like to change my Entrust Identify/Guard nassword.           • I'd like to request a soft token.                                                                                                    | Quý khách chọn <b>I'd like to request</b><br><b>a soft token.</b> Để thực hiện kích hoạt<br>lại.                                                  |
| VIETNAM - RUSSIA BANK                                                                                                    | Chọn <b>Yes</b> để tiếp tục                                                                                                    |
| VETNAM - RUSSIA BANK           Soft Token           Yul förg til xuðng vá cál dit úng dung Entrust lóentityGuard Mobile ST trén thiết bi di dóng, hoác úng dung Entrust lóentityGuard Desktop Soft Token tên mäy tinn của quý khách / Have you downloaded and installed the Entrust kentityGuard Mobile ST application onto your mobile device, or the Entrust kentityGuard Desktop Soft Token application onto your computer?           Version         No                                                                                                    | Quý khách vui lòng cài đặt ứng<br>dụng <b>Entrust IdentityGuard</b><br><b>Mobile</b> trên thiết bị di động.<br>sau đó chọn <b>Yes</b> để tiếp tục |

| Hình minh họa                                                                                                    | Hướng dẫn                                                                                                    |
|----------------------------------------------------------------------------------------------------|----------------------------------------------------------------------------------------------------|
| VETNAM - RUSSIA BANK  Hinh thức kích hoạt VRB Soft Token/VRB Soft Token Activation Options  Oury khách vui lóng chon hình thức kích hoạt Soft Token / Please select the option that best matches your current situation:  .  Kich hoat Soft Token trên thết bị di động khác thống qua Email / I want to activate a soft token identity on another device where I can have an email message óditoread.  .  Next: Copyright © 2019 VEB | Quý khách chọn 1 trong 2 hình thức<br>để kích hoạt Soft Token ( <b>các bước</b><br><b>tiếp theo xem ở mục I</b> ). |

### IV.2.Đối với khách hàng thay đổi thiết bị di động

|   | Hình minh họa                                                                                                    |                                                                                                    | Hướng dẫn                                                                                                    |  |
|---|----------------------------------------------------------------------------------------------------|----------------------------------------------------------------------------------------------------|----------------------------------------------------------------------------------------------------|--|
|   | Dependence         0 m nhöpi Log I         • In ding mhöpi Log N         • In ding mhöpi Log N         • In ding mhöpi Log I         • Dag mhöpi Log In         • Dade mit thäuf Eeropt van cassund? | Vui long dàng nhập để đảng kỳ các yếu tố<br>xác thực hoặc quản trị tải khoản hiện tại<br>của quý khich / Piesas log tin to either sign<br>up for multifact authencickon, r to<br>administer your existing account. | Truy cập hệ thống đăng ký online<br>Soft Token sẽ hiển thị                                                                                   |  |
|   | Copyright © 2015 WRB                                                                                                    |                                                                                                    | Chọn <b>OK</b> hệ thông sẽ gửi mã<br>OTP qua email của quý khách                                                                             |  |
| Ð | VRB Internet Banking Services Internet No. 1990 (1990)<br>to me +<br>Help                                                                                                    | nd le <mark>66977950 )</mark> t explices on T                                                                                                    | Quý khách vui lòng truy cập<br>email sau đó lấy mã OTP ở email<br>và nhập vào ô mã OTP trên<br>website. Sau đó chọn <b>OK</b> để tiếp<br>tục |  |

| Hình minh họa                                                                                                    | Hướng dẫn                                                                                                    |
|----------------------------------------------------------------------------------------------------|----------------------------------------------------------------------------------------------------|
| Interpretendent of the second of the second of the sec | Quý khách chọn I'd like to recreate<br>my soft token since I deleted its<br>Identity from my device.Để thực<br>hiện kích hoạt lại. |
| Copyright & 2019 VRB                                                                                                    | Chọn <b>Yes</b> để tiếp tục                                                                                                    |

| Hình minh họa                                                                                                    | Hướng dẫn                                                                                                    |
|----------------------------------------------------------------------------------------------------|----------------------------------------------------------------------------------------------------|
| Vertraam - RUSSIA BANK<br>Vertraam - RUSSIA BANK<br>Vertraam - RUSSIA BANK<br>Vertraam - RUSSIA BANK<br>Vertraam - RUSSIA BANK<br>Vertraam - RUSSIA BANK<br>Vertraam - RUSSIA BANK<br>Vertraam - RUSSIA BANK<br>Manual Activation<br>Enter the following information into the Add identity screen of VRB Soft Token.<br>Vertraam - RUSSIA BANK<br>Manual Activation<br>Enter the following information into the Add identity screen of VRB Soft Token.<br>Vertraam - RUSSIA BANK<br>Manual Activation<br>Enter the following information into the Add identity screen of VRB Soft Token.<br>Vertraam - RUSSIA BANK<br>Manual Activation<br>Enter the following information into the Add identity screen of VRB Soft Token.<br>Vertraam - RUSSIA BANK<br>Manual Activation<br>Enter the following information into the Add identity screen of VRB Soft Token.<br>Manual Activation<br>Enter the following information into the Add identity screen of VRB Soft Token.<br>Manual Activation<br>Enter the following information into the Add identity screen of VRB Soft Token.<br>Manual Activation<br>Enter the following information into the Add identity screen of VRB Soft Token.<br>Manual Activation<br>Enter the following information into the Add identity screen of VRB Soft Token.<br>Manual Activation<br>Enter the following information into the Add identity screen of VRB Soft Token.<br>Manual Activation<br>Enter the following information into the Add identity screen of VRB Soft Token.<br>Manual Activation Code:<br>December - Russia Activation Code:<br>December - Russia Act | Hệ thống sẽ hiển thị thông tin Soft<br>Token mới của Quý khách<br>Bao gồm Address, Name, Serial<br>Number, Activation Code. |
| <image/>                                                                                                    | Trên thiết bị di động mở ứng dụng<br>Entrust IdentityGuard Mobile.<br>Tại mục Identities chọn Add                           |

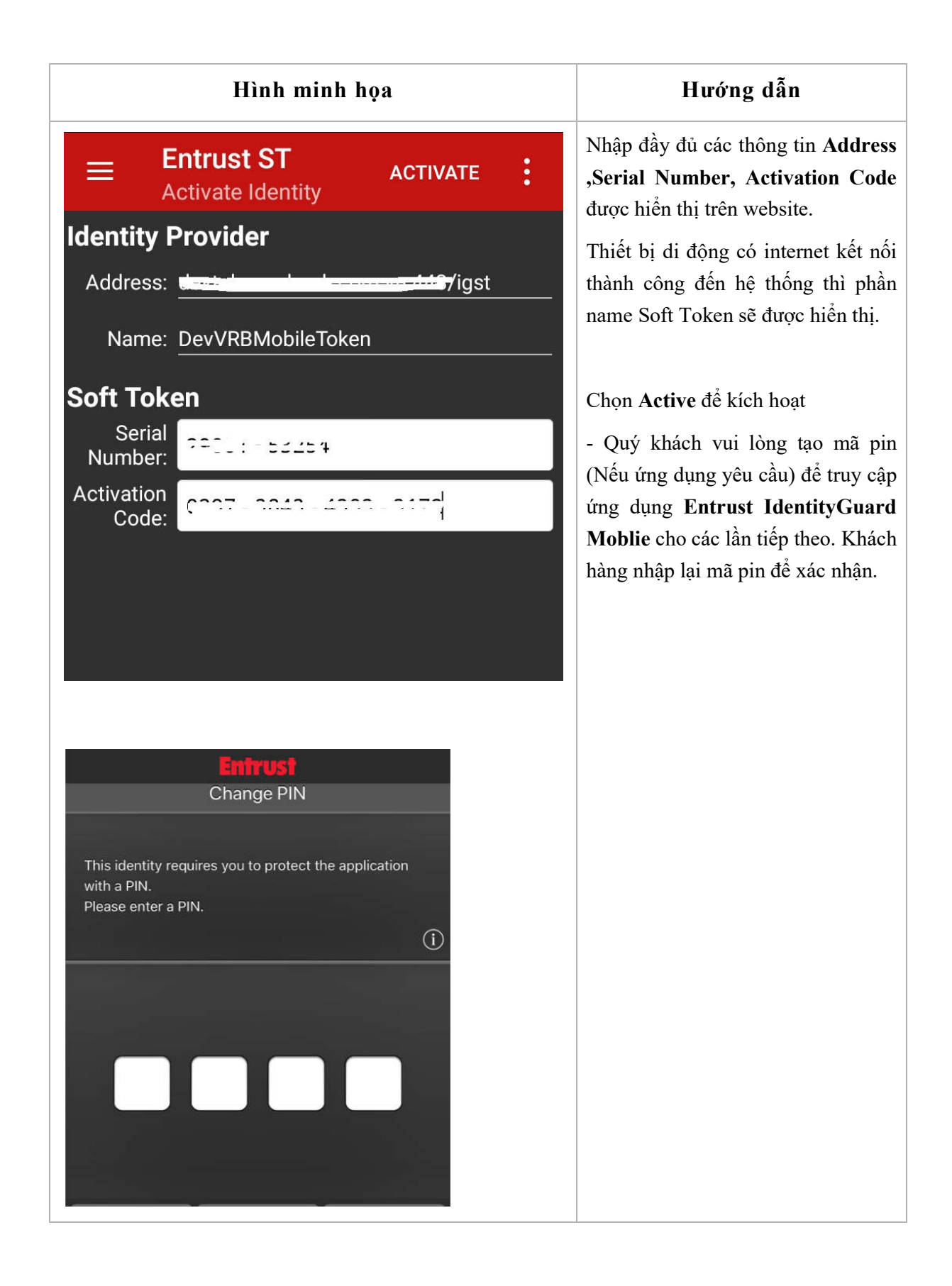

#### 

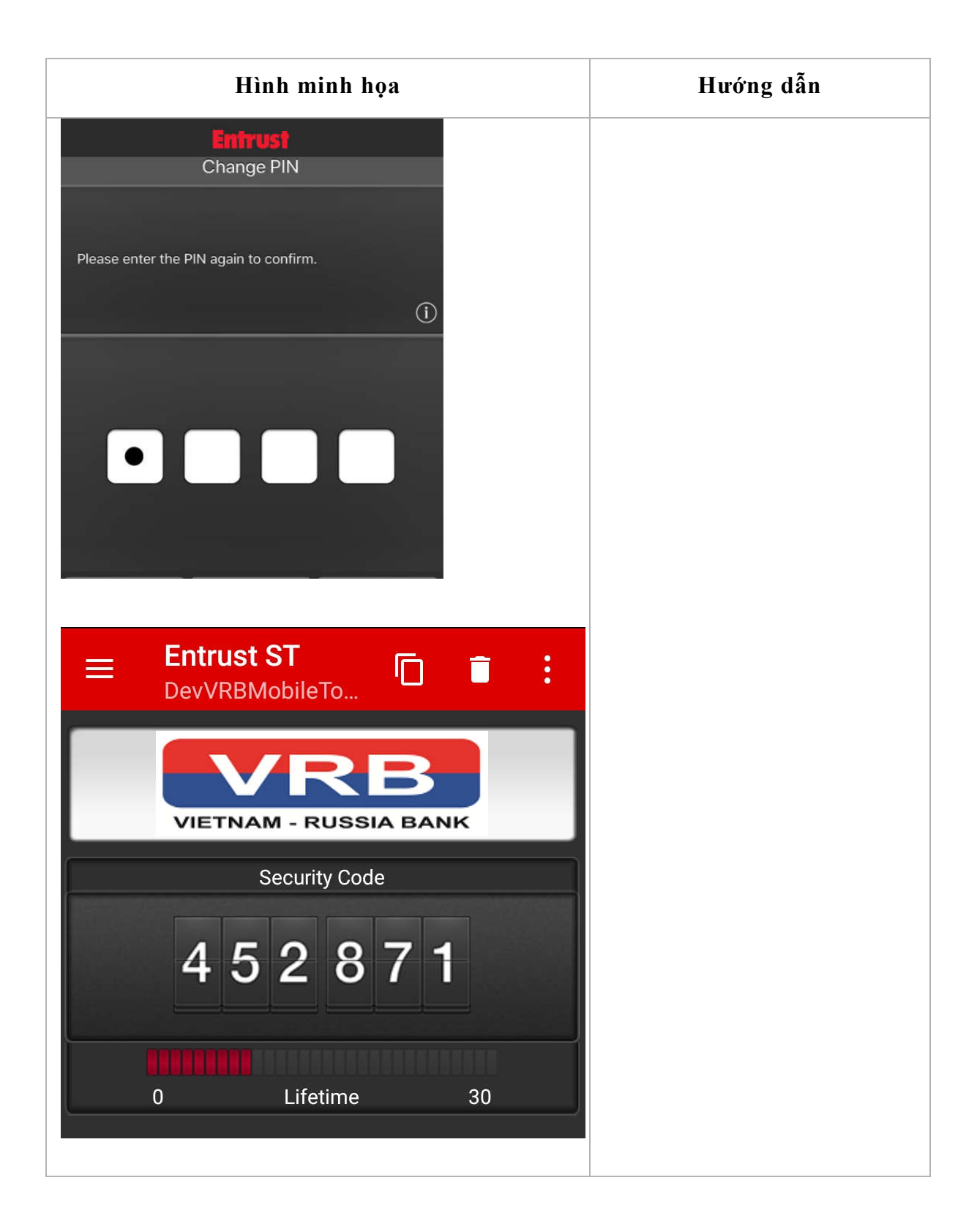

| HINN MINN NÇA                                                                                                    | Hướng dẫn                                                                       |
|----------------------------------------------------------------------------------------------------|---------------------------------------------------------------------------------|
| VETNAM-RUSSIA BANK                                                                                                    | Trên giao diện website chọn <b>Next.</b><br>Hệ thống thông báo đã kích hoạt lại |
| Your bid soft token has been deleted. Please begin activating your new one.                                                                                                    | thành công.                                                                     |
| VRB Soft Token Identity                                                                                                    | 8                                                                               |
| Manual Activation                                                                                                    | Chon <b>OK</b>                                                                  |
| Enter the following information into the Add identity screen of VRB Soft Token.                                                                                                    | chộn <b>OK</b>                                                                  |
| Identity Provider                                                                                                    |                                                                                 |
| Addmss:<br>Name:<br><fet by="" identity="" provider=""></fet>                                                                                                    |                                                                                 |
| Soft Token                                                                                                    |                                                                                 |
| Serial Number:                                                                                                    |                                                                                 |
| A POINT WHENT                                                                                                    |                                                                                 |
| Activation Code:                                                                                                    |                                                                                 |
| Once you have saved your soft loken identify return here and click Next                                                                                                    |                                                                                 |
| Next Panel                                                                                                    |                                                                                 |
| HEN Caller                                                                                                    |                                                                                 |
| VIETNAM - RUSSIA BANK                                                                                                    |                                                                                 |
| VIETNAM - RUSSIA BANK  Voir soit token has been achvated  Vew Soft Token Creation  tour request to re-create andhur soft token to be used for second-factor authentication was successful tour request to re-create andhur soft token with serial number 29801-52254. You can start using this soft token for second-factor authentication right awayf  OK  Copyright 6 2019 VRB                                                                                                    |                                                                                 |
| VIETNAM - RUSSIA BANK  Vor soft token has been achuated  vor woodst token has been achuated  vor request to re-crieate andher soft token to be used for second-factor authentication was successful.  vor request to re-crieate andher soft token with serial number 29801-5254. You can start using this ach token for second-factor authentication right away!  Copyright © 2019 VIEB  VIER                                                                                                    | Chọn <b>Done</b> để kết thúc                                                    |
| VIETNAM - RUSSIA BANK  Vor soft tikken has been achusted  vor sost tikken has been achusted  vor request to re-create another soft token to be used for second-factor authentication was successful.  vor request to re-create another soft token with serial number 29801-51254. You can start using this soft token for second-factor authentication right away!  Copyright © 2019 VIEB   VIENAM - RUSSIA BANK                                                                                                    | Chọn <b>Done</b> để kết thúc                                                    |
| VIETNAM - RUSSIA BANK  VIETNAM - RUSSIA BANK  Ver Soft Token Creation  ver veguest to re-create andhur soft token veth serial number 28801-52254. You can start using this soft token for second factor authentication right awayf  CK  Copyright 6 2019 VitiB  CECENTRAM - RUSSIA BANK  Self-Administration Actions  ve token chose moti trong cac tay chon beh durch hodic chon Done dé két thuic/Please select one of the actions below or circk Done if yource  revenen                                                                                                    | Chọn <b>Done</b> để kết thúc                                                    |
| VIETNAM - RUSSIA BANK  Ver Soft token has been advated  ver Soft Token Creation  ver request to re-create andhur soft token with senial number 29801-52254. You can start using this adf token for second factor authentication right awayf  copyright is 2019 VRB  Copyright is 2019 VRB  Self-Administration Actions  ver None Self-Administration Actions  Ver None Self-Administration Actions  Ver None Self-Administration Actions  Ver None Self-Administration Actions  Ver None Self-Administration Actions  Ver None Self-Administration Actions  Ver None Self-Administration Actions  Ver None Self-Administration Actions  Ver None Self-Administration Actions  Ver None Self-Administration Actions  Ver None Self-Administration Actions                                                                                                    | Chọn <b>Done</b> để kết thúc                                                    |
| VIETNAM - RUSSIA BANK                                                                                                    | Chọn <b>Done</b> để kết thúc                                                    |
| VIETNAM - RUSSIA BANK  VIETNAM - RUSSIA BANK | Chọn <b>Done</b> để kết thúc                                                    |
| VIETNAM - RUSSIA BANK  VIETNAM - RUSSIA BANK  Vier Soft token has been achieded  ver Soft Token Creation  ver reases to re-create andher soft token to be used for second-factor authentication was successful.  ver reases to re-create andher soft token with serial number 29801-53254. You can start using this ach token for second-factor authentication right aways  Copyright & 2019 VIBI  Copyright & 2019 VIBI  VIETNAM - RUSSIA BANK  Self-Administration Actions  us for on mic trong cac tay con one did with hode choin Done did with their Please select one of the actions below or cick. Done if youre insteaded  insteaded  but to change my Entrust identify/Guard password.  but to to bange my Entrust identify/Guard password.  but to program my Entrust identify/Guard password.  but to program my Entrust identify/Guard password.  but to program my Entrust identify/Guard password.  but to program my Entrust identify/Guard password.  but to program my Entrust identify/Guard password.  but to program my Entrust identify/Guard password.  but to program my Entrust identify/Guard password.  but to program to can use my soft token device and don't have a replacement device.  but to program iteration my Entrust identify/Guard password.  but to program iteration my soft token device and don't have a replacement device.  but to program iteration my minister my with token device and token thave a replacement device.  but to program iteration my Entrust identify for the my for token device and token thave a replacement device.  but to program iteration my Entrust identify for and password.  but to program iteration my Entrust identify for and password.  but to program iteration my Entrust identify for and password.  but to program iteration my Entrust identify for and password.  but to program iteration my Entrust identify for and password.  but to program iteration my Entrust identify for and password.  but to program iteration my Entrust identify for and password. but to program iteration my Entrust identify for and password. but t | Chọn <b>Done</b> để kết thúc                                                    |
| VIETNAM - RUSSIA BANK  VIETNAM - RUSSIA BANK  Vier Soft token has been achaeka  vier Soft Token Creation  vier easers to re-create andher soft token to be used for re-cond-factor authentication was successful.  to re-avail to re-create andher soft token to be used for re-cond-factor authentication was successful.  to re-avail to re-create andher soft token to be used for re-cond-factor authentication was successful.  to re-avail to re-create andher soft token to be used for re-cond-factor authentication was successful.  COM  Copyright & 2019 VIEB  VIETNAM - RUSSIA BANK  Self-Administration Actions  In long chan thy tono bein du'o' hode: chon Done die ket muci Please select one of the actions below or click Done if youre instance.  I bu like to change my Entrust Identify/Guard password.  Die like to change my Entrust Identify/Guard password.  Die like to change my entrust Identify/Guard password.  Die like to vanchrongiten om soft token since it deesn' and don't have a replacement device.  Die temporativ forgotten on subside of my soft token device.  Die temporativ forgotten on subside of my soft token speeze in beworking                                                                                                    | Chọn <b>Done</b> để kết thúc                                                    |
| VIETNAM - RUSSIA BANK  Vietnam  vor soft tinken has been achusted  vor soft tinken has been achusted  vor soft tinken ha | Chọn <b>Done</b> để kết thúc                                                    |
| VIETNAM - RUSSIA BANK                                                                                                    | Chọn <b>Done</b> để kết thúc                                                    |
| VIETNAM - RUSSIA BANK  Vietname nau been advated  ver soft Token Creation  ver squark to re-create andher soft token to be used for second-factor authenticaton was successful.  ver squark to re-create andher soft token to be used for second-factor authenticaton was successful.  ver squark to re-create andher soft token to be used for second-factor authenticaton was successful.  ver squark to re-create andher soft token to be used for second-factor authenticaton was successful.  ver squark to re-create andher soft token to be used for second-factor authenticaton was successful.  ver squark to re-create andher soft token to be used for second-factor authenticaton was successful.  Ver squark to re-create andher soft token to be used for second-factor authenticaton regit away.  Ver squark to re-create andher soft token to be used for second-factor authenticaton regit away.  Ver squark to re-create andher soft token token token avait a struktore token token to second factor authenticaton regit away.  Ver squark to re-create and token token down and token down and token token token.  Ver token of thom get toy chon bein duro's hoken down and don't have a replacement device.  Ver tomportant.  Ver tomportant.  Ver tomp | Chọn <b>Done</b> để kết thúc                                                    |
| VICTORIAN - RUSSIA BANK  VICTORIAN  VICTORIAN  VICTORI | Chọn <b>Done</b> để kết thúc                                                    |